# S Réception d'une navette

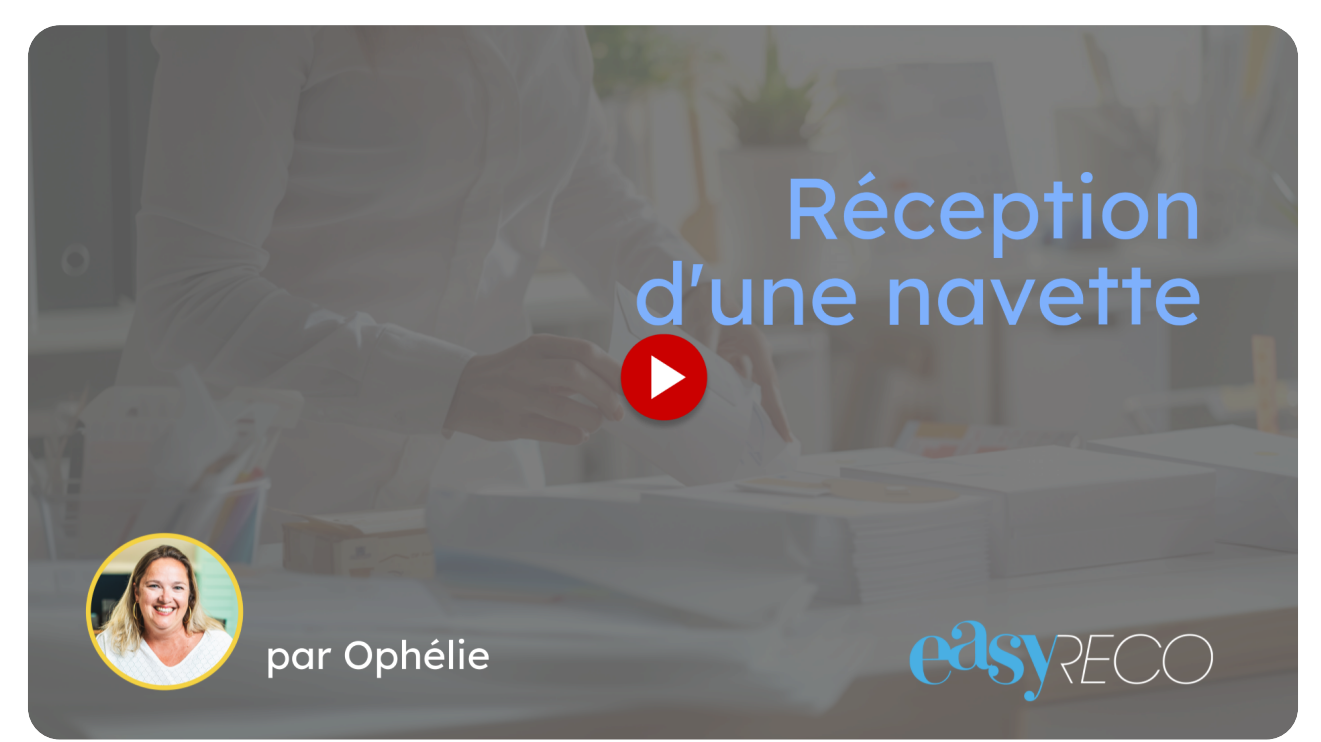

Cette vidéo vous explique comment réceptionner les objets d'une navette dans easyReco.

### 01 Introduction

Les navettes vous permettent d'expédier des objets vers un autre site de votre organisation, et de tracer la remise au transporteur, et la réception des objets sur le site destinataire.

| Accuell Impression doc. de dépôts   Impression doc. de dépôts   Impression doc. de dépôts   Mistorique des dépôts   Sande s retours d'Annales   Anomalies   Carnet d'adresses   Objets à distribuers   Objets à distribuers   Objets à distribuers   Objets à distribuers   Objets à distribuers   Objets à distribuers   Objets à distribuers   Objets à distribuers   Objets à distribuers   Objets à distribuers   Objets à distribuers   Objets à distribuers   Objets à distribuers   Objets à distribuers   De base dor de de de de de de de de de de de de de                                                                                                    | orporate =                  |                     |                                                                         |                  |                 |                             |           |                             |          |                |               |                                                 |  |
|----------------------------------------------------------------------------------------------------|-----------------------------|---------------------|-------------------------------------------------------------------------|------------------|-----------------|-----------------------------|-----------|-----------------------------|----------|----------------|---------------|-------------------------------------------------|--|
| OBJETS SORIANTS Navette     Impression dus erwoix   Impression dus de debdet   Saude des retours dAta   Saude des retours dAta   Anomalis   Contret dadresses   Coltes datribue   Impression des retours dAta   Impression des retours dAta   Impression des                                                                                                    | 💣 Accueil                   | 🎓 🗉 Objets entrants | <ul> <li>Navette</li> </ul>                                             | es               |                 |                             |           |                             |          |                | 名 Mon corr    | ipte                                            |  |
| Préparation d'un enval   Préparation d'un enval   Saide d'un objet externe   Impression doc. de dépôts   Saide ferours d'AR   Anomalies   Anomalies   Carnet d'adresses   Objets à distribuers   Objets à distribuers   Douments numérics of                                                                                                    | OBJETS SORTANTS             | Navette             |                                                                         |                  |                 |                             |           | 🖻 Créer un conte            | enant 👢  | e Créer une na | Super Ac      | François Gastal - Super A<br>Super Admin (Uxen) |  |
| Salaie d'un objet externe   Impression doc. de dépôts   Suhl des envois   Salaie d'un objet externe   Mistorique des dépôts   San des retours d'AR   Anomalies   Salaie d'un objet extrant   Objets à distribués   Objets à distribués   Salaie d'un objet extrant   Objets à distribués   Numerter aumérisés                                                                                                    | 🖋 Préparation d'un envoi    |                     |                                                                         |                  |                 |                             |           |                             |          |                | Décome        | vion                                            |  |
| <ul> <li>Impression des envois</li> <li>Impression doc. de dépôts</li> <li>Suivi des envois</li> <li>Stain des retours d'Ara</li> <li>Anomalies</li> <li>Cannet d'adresses</li> <li>Objets à distribués</li> <li>Tournées</li> <li>Objets distribués</li> <li>Tournées</li> <li>Anomalies</li> <li>Documents numétiés</li> <li>Compression doc de dépôts</li> <li>Suivi des envois</li> <li>Minore de navettes sélectionnées : Toutes les navettes filtrées : Touris is toutes les navettes filtrées : Touris is toutes les navettes is toutes les navettes is toutes les navettes is toutes les navettes is toutes les navettes is toutes les navettes : Touris is toutes les navettes is toutes les navettes is toutes les navettes is toutes les navettes : Touris is toutes les navettes is toutes les navettes is toutes les navettes is to</li></ul> | 🖉 Saisie d'un objet externe | - Recherche         | Recherche         Q         Date création         Les 30 derniers jours |                  |                 |                             |           |                             |          |                | Cr Decorre    |                                                 |  |
| <ul> <li>Impression doc. de dépôts</li> <li>Suivi des envois</li> <li>Historique des dépôts</li> <li>Scan des retours d'AR</li> <li>Anonalies</li> <li>Carnonalies</li> <li>Carnonalies</li></ul>                                                                                                    | 🔒 Impression des envois     | 🗆 - Nomb            | ore de nav                                                              | vettes sélectio  | nnées : 🗿 🛛 Tou | tes les navettes filtrées : | 1 Total : | 0                           |          |                |               | Outils 👻                                        |  |
| Q. Sulvi des envois   Image: status des retours d'AR   Scan des retours d'AR   A nomalies   Canne d'adresses   Objets a distribués   Image: status d'adresses   Objets distribués   Objets distribués   Image: status d'adresses   Objets distribués   Image: status d'adresses   Objets distribués   Image: status d'adresses   Objets distribués   Image: status d'adresses   Objets distribués   Image: status d'adresses   Objets distribués   Image: status d'adresses   Objets distribués   Image: status d'adresses   Objets distribués   Image: status d'adresses   Objets distribués   Image: status d'adresses   Objets distribués   Image: status d'adresses   Objets distribués   Image: status d'adresses   Objets distribués   Image: status d'adresses   Objets distribués   Image: status d'adresses   Objets distribués   Image: status d'adresses   Image: status d'adresses   Objets distribués   Image: status d'adresses   Image: status d'adresses   Image: status d'adresses   Objets distribués   Image: status d'adresses   Image: status d'adresses   Image: status d'adresses   Image: status d'adresses   Image: status d'adresses   Image: status d'adresses   Image: status d'adress                                                                                                    | 🖹 Impression doc. de dépôt  |                     |                                                                         |                  |                 |                             |           |                             | Nb       |                |               |                                                 |  |
| Mistorique des dépôts   Scan des retours d'AR   ▲ Anomalies   ▲ Anomalies   ▲ Anomalies   ▲ Carnet d'adresses   Objets extravant   ● Délaite d'un objet entrant   ● Objets à distribués   ● Objets distribués   ● Objets distribués   ● Documents numérisés <                                                                                                    | 🔍 Suivi des envois          |                     | #11                                                                     | Date ↓₹          | Préparé par 🗊   | Réceptionné par 🕼           | Transp. 🕸 | Destinataire 💵              | objets 🛙 | Statut         | Localisation  | Action                                          |  |
| Scan des retours d'AR   Anomalles   Carnet d'adresses   Objets à distribués   Objets à distribués   Objets distribués   Tournées                                                                                                    | 🛗 Historique des dépôts     | Navette Luxe        | embourg                                                                 | 04/12/2024       | Vaulos Cuilland | Antonio Coulot              |           | Corporate<br>Paulette COUPE |          | Ċ.             | In a CATLIDNE |                                                 |  |
| ▲ Anomalies   ▲ Carnet d'adresses   OBJETS ENTRANTS   • Saisie d'un objet entrant   ○ Objets à distribuer   ○ Objets distribués   • Tournées   ● Navettes   ADMINISTRATION   ● Documents numérisés <                                                                                                    | Scan des retours d'AR       | U                   | 286618                                                                  | 04/12/2024 Advit | Xavier Guillard |                             |           | 75008 Paris<br>FRANCE       |          | C Reçue        | SATORNE       | C Details                                       |  |
| <ul> <li>Carnet d'adresses</li> <li>OBJETS ENTRANTS</li> <li>Cobjets à distribuer</li> <li>Objets distribues</li> <li>Objets distribués</li> <li>Tournées</li> <li>Navettes</li> <li>ADMINISTRATION</li> <li>Bocuments numérisés ≤</li> </ul>                                                                                                    | 🛕 Anomalies                 | Afficher 10 v élé   | ments                                                                   |                  |                 |                             |           |                             |          |                |               | < 1 >                                           |  |
| OBJETS ENTRANTS   Salsie d'un objet entrant   Objets à distribuer   Objets distribués   Objets distribués   Tournées   NAMINISTRATION   Documents numérisés <                                                                                                    | 🚢 Carnet d'adresses         |                     |                                                                         |                  |                 |                             |           |                             |          |                |               |                                                 |  |
| <ul> <li>+ Saisie d'un objet entrant</li> <li>□ Objets à distribuer</li> <li>□ Objets distribués</li> <li>□ Tournées</li> <li>■ Navettes</li> <li>ADMINISTRATION</li> <li>■ Documents numérisés &lt;</li> </ul>                                                                                                    | OBJETS ENTRANTS             |                     |                                                                         |                  |                 |                             |           |                             |          |                |               |                                                 |  |
| <ul> <li>□ Objets à distribuer</li> <li>□ Objets distribués</li> <li>□ Tournées</li> <li>□ Navettes</li> <li>ADMINISTRATION</li> <li>□ Documents numérisés &lt;</li> </ul>                                                                                                    | + Saisie d'un objet entrant |                     |                                                                         |                  |                 |                             |           |                             |          |                |               |                                                 |  |
| ☑ Objets distribués         ☐ Tournées         ☑ Navettes         ADMINISTRATION         III Documents numérisés <                                                                                                    | 🗌 Objets à distribuer       |                     |                                                                         |                  |                 |                             |           |                             |          |                |               |                                                 |  |
| Fournées      Navettes      ADMINISTRATION      F Documents numérisés < <                                                                                                    | 🗹 Objets distribués         |                     |                                                                         |                  |                 |                             |           |                             |          |                |               |                                                 |  |
| ADMINISTRATION                                                                                                    | 🐂 Tournées                  |                     |                                                                         |                  |                 |                             |           |                             |          |                |               |                                                 |  |
| ADMINISTRATION<br>행태 Documents numérisés (                                                                                                    | Navettes                    |                     |                                                                         |                  |                 |                             |           |                             |          |                |               |                                                 |  |
| 🔠 Documents numérisés 🕓                                                                                                    | ADMINISTRATION              |                     |                                                                         |                  |                 |                             |           |                             |          |                |               |                                                 |  |
|                                                                                                    | 🗄 Documents numérisés 🧹     |                     |                                                                         |                  |                 |                             |           |                             |          |                |               |                                                 |  |

## 02 Cliquez sur "Navettes"

#### Cliquez sur "Navettes"

| Corporate =                  |          |                                                                                                    |                     |                 |                   |           |                                                    |        |           |          |         |                   |
|------------------------------|----------|----------------------------------------------------------------------------------------------------|---------------------|-----------------|-------------------|-----------|----------------------------------------------------|--------|-----------|----------|---------|-------------------|
| 😤 Accueil                    | n ob     | bjets entrants • Navette                                                                                                    | 25                  |                 |                   |           |                                                    |        |           |          |         |                   |
| OBJETS SORTANTS              | Nav      | vette                                                                                                    |                     |                 |                   |           | 🖬 Créer un contenant 🛛 🗮 Créer une navette         |        |           | avette   | 💭 Recev | voir les navettes |
| 🥒 Préparation d'un envoi     |          |                                                                                                    |                     |                 |                   |           |                                                    |        |           |          |         |                   |
| 🖄 Saisie d'un objet externe  |          | Recherche         Q         Date création         Les 30 derniers jours                                                                                                    |                     |                 |                   |           |                                                    |        |           |          |         |                   |
| 🔒 Impression des envois      |          | Image: State of the state of the state o |                     |                 |                   |           |                                                    |        |           |          |         |                   |
| 📋 Impression doc. de dépôt   |          |                                                                                                    |                     |                 |                   |           |                                                    | Nb     |           |          |         |                   |
| 🔍 Suivi des envois           |          | # 11                                                                                                    | Date ↓ <sup>™</sup> | Préparé par 🕼   | Réceptionné par 🕼 | Transp. 🕼 | Destinataire 💵                                     | objets | Statut    | Localis  | ation   | Action            |
| 🛗 Historique des dépôts      |          | Navette Luxembourg                                                                                                    | 04/12/2024          | Xavier Guillard | Antonio Soulet    |           | Corporate<br>Paulette COUPE<br>377 Chaussee Januar |        | 1 🛱 🗤     | Imm SATE | IRNE    | @ Détails         |
| Scan des retours d'AR        |          | 286618                                                                                                    | 0471272024          |                 |                   |           | 75008 Paris<br>FRANCE                              |        | י ⊻ Reçue | SATC     | JRIVE   | C Details         |
| 🛕 Anomalies 🧠                | Afficher | r 10 v éléments                                                                                                    |                     |                 |                   |           |                                                    |        |           |          |         | < 1 3             |
| 🚢 Carnet d'adresses          |          |                                                                                                    |                     |                 |                   |           |                                                    |        |           |          |         |                   |
| OBJETS ENTRANTS              |          |                                                                                                    |                     |                 |                   |           |                                                    |        |           |          |         |                   |
| + Saisie d'un bjet entrant   |          |                                                                                                    |                     |                 |                   |           |                                                    |        |           |          |         |                   |
| 🗆 Objets à distribuer        |          |                                                                                                    |                     |                 |                   |           |                                                    |        |           |          |         |                   |
| 🗹 Ob <mark>er en 1</mark> 78 |          |                                                                                                    |                     |                 |                   |           |                                                    |        |           |          |         |                   |
| 📜 Tournées                   |          |                                                                                                    |                     |                 |                   |           |                                                    |        |           |          |         |                   |
| Navettes                     |          |                                                                                                    |                     |                 |                   |           |                                                    |        |           |          |         |                   |
| ADMINISTRATION               |          |                                                                                                    |                     |                 |                   |           |                                                    |        |           |          |         |                   |
| 🗄 Documents numérisés 🛛 <    |          |                                                                                                    |                     |                 |                   |           |                                                    |        |           |          |         |                   |

### 03 Cliquez sur "Recevoir les navettes"

Cliquez sur le bouton du haut "Recevoir les navettes".

| <b>C</b> orporate =         |                                                                                          |                          |                  |                     |                   |           |                             |          |         |              | Soulet (Corporate) 💙 |
|-----------------------------|------------------------------------------------------------------------------------------|--------------------------|------------------|---------------------|-------------------|-----------|-----------------------------|----------|---------|--------------|----------------------|
| Accueil                     | 🔗 = Ot                                                                                   | bjets entrants = Navette | es               |                     |                   |           |                             |          |         |              |                      |
| OBJETS SORTANTS             | Nav                                                                                      | vette                    |                  |                     |                   |           | Créer un conte              | nant     | hor     | te 🛃 Rece    | voir les navettes    |
| 🖋 Préparation d'un envoi    |                                                                                          |                          |                  |                     |                   |           |                             |          |         |              |                      |
| 🔀 Saisie d'un objet externe |                                                                                          | Recherche                | Q Di             | ate création Les 30 | ) derniers jours  |           |                             |          |         |              |                      |
| 🖶 Impression des envois     | Nombre de navettes sélectionnées : O Toutes les navettes filtrées : O Total : O Outils - |                          |                  |                     |                   |           |                             |          |         |              |                      |
| 🖺 Impression doc. de dépôt  |                                                                                          |                          |                  |                     |                   |           |                             | Nb       |         |              |                      |
| 🔍 Suivi des envois          |                                                                                          | # 11                     | Date ↓           | Préparé par 🗊       | Réceptionné par 💵 | Transp. 🕼 | Destinataire 11             | objets 💵 | Statut  | Localisation | Action               |
| 🖮 Historique des dépôts     |                                                                                          | Navette Luxembourg       | 04/12/2024       | Varias Cuilland     | Antonio Caulat    |           | Corporate<br>Paulette COUPE |          | ći -    |              | (A) Détaile          |
| Scan des retours d'AR       |                                                                                          | 286618                   | 04/12/2024 Advie | Xavier Guillard     |                   |           | 75008 Paris<br>FRANCE       |          | 🗹 Reçue | Inim SATURNE | C Details            |
| 🛦 Anomalies 🧹               | Afficher                                                                                 | r 10 v éléments          |                  |                     |                   |           |                             |          |         |              | < 1 →                |
| 🚢 Carnet d'adresses         |                                                                                          |                          |                  |                     |                   |           |                             |          |         |              |                      |
| OBJETS ENTRANTS             |                                                                                          |                          |                  |                     |                   |           |                             |          |         |              |                      |
| + Saisie d'un objet entrant |                                                                                          |                          |                  |                     |                   |           |                             |          |         |              |                      |
| 🗌 Objets à distribuer       |                                                                                          |                          |                  |                     |                   |           |                             |          |         |              |                      |
| 🗹 Objets distribués         |                                                                                          |                          |                  |                     |                   |           |                             |          |         |              |                      |
| 📜 Tournées                  |                                                                                          |                          |                  |                     |                   |           |                             |          |         |              |                      |
| Ravettes                    |                                                                                          |                          |                  |                     |                   |           |                             |          |         |              |                      |
| ADMINISTRATION              |                                                                                          |                          |                  |                     |                   |           |                             |          |         |              |                      |
| 🗄 Documents numérisés 🛛 <   |                                                                                          |                          |                  |                     |                   |           |                             |          |         |              |                      |

### 04 Entrez les numérosdes objets à réceptionner

À l'aide d'un lecteur de code-barres, scannez les étiquettes des objets de la navette.

|                           |                               |                               | ×                                    |          |        |              |                  |
|---------------------------|-------------------------------|-------------------------------|--------------------------------------|----------|--------|--------------|------------------|
|                           | 🖀 = Objets entrants = Navette | Recevoir les navettes         | Corporate                            |          |        |              |                  |
|                           | Navette                       |                               |                                      | tenant   |        |              | oir les navettes |
|                           |                               | 1 PRÉPARATION                 | 2 VALIDATION<br>Validez les pavettes |          |        |              |                  |
|                           |                               | Scannez les objets            |                                      |          |        |              |                  |
|                           |                               | Nombre d'objets scannés : 🕦 💼 |                                      |          |        |              |                  |
|                           |                               | Scan des objets               |                                      | Nb       |        |              |                  |
|                           | # 11                          | 💷 CR000000094986 🗸 👼          |                                      | objets 🕸 | Statut | Localisation | Action           |
|                           | Navette Luxembourg            |                               | 2                                    |          |        |              | (Dátaila M       |
|                           |                               |                               | 3                                    |          |        |              | C Details        |
|                           | Afficher 10 v éléments        |                               |                                      |          |        |              | < 1 >            |
|                           |                               |                               | → Enregistrer et continuer           |          |        |              |                  |
|                           |                               |                               |                                      |          |        |              |                  |
|                           |                               |                               |                                      |          |        |              |                  |
|                           |                               |                               |                                      |          |        |              |                  |
|                           |                               |                               |                                      |          |        |              |                  |
|                           |                               |                               |                                      |          |        |              |                  |
|                           |                               |                               |                                      |          |        |              |                  |
|                           |                               |                               |                                      |          |        |              |                  |
| 🖁 Documents numérisés 🛛 < |                               |                               |                                      |          |        |              |                  |

### 05 Cliquez sur "Enregistrer et continuer"

Une fois tous les objets de la navette scannés, cliquez sur le bouton "Enregistrer et continuer".

| <b>G</b> orporate =       |                               |                               | ×                          |        |         |              |                   |
|---------------------------|-------------------------------|-------------------------------|----------------------------|--------|---------|--------------|-------------------|
|                           | 🖀 = Objets entrants = Navette | Recevoir les navettes         | Corporate                  |        |         |              |                   |
|                           | Navette                       |                               |                            | tenant |         |              | voir les navettes |
|                           |                               | 1 PRÉPARATION                 | 2 VALIDATION               |        |         |              |                   |
|                           |                               | Scannez les objets            |                            |        |         |              |                   |
|                           |                               | Nombre d'objets scannés : 🗿 💼 |                            |        |         |              |                   |
|                           |                               | Scan des objets               |                            | Nb     |         |              |                   |
|                           | #11                           | IIII CR000000094986 🗸 👼       | 1                          | objets | Statut  | Localisation | Action            |
|                           | Navette Luxembourg            | IIII CR000000094979 ✓ 💼       | 2                          |        |         |              |                   |
|                           |                               | IIII CR000000094962 🗸 💼       | 3                          |        | C Reçue |              | Details           |
|                           | Afficher 10 v éléments        |                               | 4                          |        |         |              |                   |
|                           |                               |                               |                            |        |         |              |                   |
|                           |                               |                               | → Enregistrer et continuer |        |         |              |                   |
|                           |                               |                               |                            |        |         |              |                   |
|                           |                               |                               |                            |        |         |              |                   |
|                           |                               |                               |                            |        |         |              |                   |
|                           |                               |                               |                            |        |         |              |                   |
|                           |                               |                               |                            |        |         |              |                   |
| ADMINISTRATION            |                               |                               |                            |        |         |              |                   |
| 🔡 Documents numérisés 🛛 < |                               |                               |                            |        |         |              |                   |
|                           |                               |                               |                            |        |         |              |                   |

#### 06 Vérifiez les informations de la navette

vérifiez les informations de la navette réceptionnée.

| <b>C</b> orporate =         | 6                             |                                     | ×                                    |             |              | Antonio Sa      | ulet (Corporate) 💙 |
|-----------------------------|-------------------------------|-------------------------------------|--------------------------------------|-------------|--------------|-----------------|--------------------|
| Accueil                     | 🖀 🛛 Objets entrants 🖻 Navette | Recevoir les navettes               | Corporate                            |             |              |                 |                    |
| OBJETS SORTANTS             | Navette                       |                                     |                                      | itenant     | Créer une na | avette 🛛 💭 Rece | voir les navettes  |
| 🖋 Préparation d'un envoi    |                               | 1 PRÉPARATION<br>Scappez Jes objets | 2 VALIDATION<br>Validez les payettes |             |              |                 |                    |
| 🖉 Saisie d'un objet externe | - Recherche                   | Scannez ies objets                  | valuez les havettes                  |             |              |                 |                    |
| 🔒 Impression des envois     | Nombre de nav                 | Nombre d'objets scannés : 🗐 💼       |                                      |             |              |                 | Outils 👻           |
| 📋 Impression doc. de dépôt  |                               | Scan des objets                     |                                      | Nb          |              |                 |                    |
| 🔍 Suivi des envois          | # 11                          | CR000000094986 🗸 👼                  | 1                                    | 1 objets 11 | Statut       | Localisation    | Action             |
| 🖮 Historique des dépôts     | Navette Luxembourg            | CR000000094979 🗸 🛅                  | 2                                    |             | <u>م</u>     |                 |                    |
| Scan des retours d'AR       |                               | CR000000094962 🗸 👼                  | 3                                    | 1           | 🗹 Reçue      | Imm SATURNE     | Oetails            |
| 🛕 Anomalies 🛛 <             | Afficher 10 v éléments        | 111                                 | 4                                    |             |              |                 | < 1 >              |
| 📇 Carnet d'adresses         |                               |                                     |                                      |             |              |                 |                    |
| OBJETS ENTRANTS             |                               |                                     | → Enregistrer et continuer           |             |              |                 |                    |
| 🕂 Saisie d'un objet entrant |                               |                                     | ~                                    |             |              |                 |                    |
| 🗌 Objets à distribuer       |                               |                                     |                                      |             |              |                 |                    |
| 🗹 Objets distribués         |                               |                                     |                                      |             |              |                 |                    |
| 🗏 Tournées                  |                               |                                     |                                      |             |              |                 |                    |
| Revettes                    |                               |                                     |                                      |             |              |                 |                    |
| ADMINISTRATION              |                               |                                     |                                      |             |              |                 |                    |
| Documents numérisés         |                               |                                     |                                      |             |              |                 |                    |

## 07 Si la navette est complète

Si la navette est complète et contient les bons objets, un bandeau affiche l'indication "Navette OK".

| Recevoir les navettes               |                                          |             |                                      | Corporate ×                                                 |
|-------------------------------------|------------------------------------------|-------------|--------------------------------------|-------------------------------------------------------------|
| 1 PRÉPARATION<br>Scannez les objets | N                                        |             | 2 VALIDATION<br>Validez les navettes |                                                             |
| Valider les navettes                |                                          |             |                                      |                                                             |
| INFORMATION SUR                     | LA NAVETTE : 286629 : NAVETTE LUXEMBOURG |             |                                      |                                                             |
| Nombre d'objets à recevoir          | з                                        |             |                                      |                                                             |
|                                     | dont 3                                   | 🔂 Expédié   |                                      |                                                             |
| Nombro d'obiete compér              |                                          | Information | uite au scan                         |                                                             |
| Nombre d'objets scannes             | a<br>dont 3                              | 🖂 À distrib | er contre signature                  | La navette sera marquée comme<br>réceptionnée et les objets |
|                                     |                                          | Navette     | omplète                              | comme manquants                                             |
|                                     |                                          |             |                                      | ✓ Valider la réception de la navette                        |
|                                     |                                          |             |                                      |                                                             |
| ← Revenir au scan des numéro        | 95                                       |             |                                      |                                                             |
| 📜 Tournées                          |                                          |             |                                      |                                                             |
|                                     |                                          |             |                                      |                                                             |
| ADMINISTRATION                      |                                          |             |                                      |                                                             |
| B Documents numérisés <             |                                          |             |                                      |                                                             |

#### 08 Si la navette est incomplète

Si la navette contient des objets manquants, un bandeau rouge vous indique le message "Navette incomplète".

| <u> </u>                   | Antonia Soulet (Corporate).                                                      | ~ |
|----------------------------|----------------------------------------------------------------------------------|---|
| Recevoir les navettes      | Corporate                                                                        | × |
|                            |                                                                                  |   |
|                            | 2 VALIDATION<br>Validez les navettes                                             |   |
| Valider les navettes       |                                                                                  |   |
| INFORMATION SUR            | R LA NAVETTE : 286629 : NAVETTE LUXEMBOURG                                       |   |
| -                          | daar 3 🔁 Expedite                                                                |   |
|                            | Information suite au scan                                                        |   |
| Nombre d'objets scannés    | · · · · · · · · · · · · · · · · · · ·                                            |   |
|                            | dont 1 🖾 À distribuer contre signature                                           |   |
| Nombre d'objets manquants  | 2                                                                                |   |
|                            | Navette incompiète                                                               |   |
|                            | 🖾 Marquer les objets comme mal aiguilités 🗸 🗸 Valider la réception de la navette |   |
|                            |                                                                                  |   |
|                            |                                                                                  |   |
| 🗲 Revenir au scan des numé | eros                                                                             |   |
| Touroáos                   |                                                                                  | _ |
|                            |                                                                                  |   |
|                            |                                                                                  |   |
|                            |                                                                                  |   |
| 🗄 Documents numérisés 🛛 <  |                                                                                  |   |

### 09 Cliquez sur"Valider la réception de la navette"

Cliquer sur le bouton "Valider la réception de la navette".

| Recevoir les navettes      |                                          |                                      | Corporate ×                                                 |
|----------------------------|------------------------------------------|--------------------------------------|-------------------------------------------------------------|
|                            |                                          | 2 VALIDATION<br>Validez les navettes |                                                             |
| Valider les navettes       |                                          |                                      |                                                             |
| INFORMATION SUR            | LA NAVETTE : 286629 : NAVETTE LUXEMBOURG |                                      |                                                             |
| Nombre d'objets à recevoir | 3                                        |                                      |                                                             |
|                            | dont 3                                   | 🔁 Expédié                            |                                                             |
|                            |                                          | Information suite au scan            |                                                             |
| Nombre d'objets scannés    | 3                                        |                                      | La navette sera marquée comme<br>réceptionnée et les obiets |
|                            | aont 3                                   | A distribuer contre signature        | manquants seront marqués                                    |
|                            |                                          | $\rightarrow$                        | <ul> <li>Valider la réception de la navette</li> </ul>      |
| ← Revenir au scan des numé | 105                                      |                                      |                                                             |
|                            |                                          |                                      |                                                             |
|                            |                                          |                                      |                                                             |
|                            |                                          |                                      |                                                             |
| 🖁 Documents numérisés 🕓    |                                          |                                      |                                                             |

## 10 Statut de la navette : "Reçue"

La navette prend alors le statut "Reçue".

| Corporate =                 |            |                                                                                                   |             |                 |                   |           |                                             |          |                |              |                    |
|-----------------------------|------------|---------------------------------------------------------------------------------------------------|-------------|-----------------|-------------------|-----------|---------------------------------------------|----------|----------------|--------------|--------------------|
| 😤 Accueil                   | <b>6</b> 0 | bjets entrants • Navette                                                                          | es.         |                 |                   |           |                                             |          |                |              |                    |
| OBJETS SORTANTS             | Nav        | vette                                                                                             |             |                 |                   |           | 🖬 Créer un conter                           | nant 🛛   | 🖯 Créer une na | avette 😽 Rec | evoir les navettes |
| 🖋 Préparation d'un envoi    |            |                                                                                                   |             |                 |                   |           |                                             |          |                |              |                    |
| 🕑 Saisie d'un objet externe |            | Recherche         Q.         Date création         Les 30 derniers jours                          |             |                 |                   |           |                                             |          |                |              |                    |
| 🖶 Impression des envois     |            | Outils - Nombre de navettes sélectionnées : O Toutes les navettes filtrées : O Total : O Outils - |             |                 |                   |           |                                             |          |                |              |                    |
| 🖺 Impression doc. de dépôt  |            |                                                                                                   |             |                 |                   |           |                                             | Nb       |                |              |                    |
| 🔍 Suivi des envois          |            | # 11                                                                                              | Date 1      | Préparé par 🕼   | Réceptionné par 🕼 | Transp. 🕼 | Destinataire 👫                              | objets 💵 | St.            | Localisation | Action             |
| 🖮 Historique des dépôts     |            | Navette Luxembourg                                                                                | Aujourd'hui | Xavier Guillard | Antonio Soulet    |           | Corporate<br>377 Chaussee Janus             | 3        | 🖄 Reçue        | mm SATURNE   | Oétails            |
| Scan des retours d'AR       |            |                                                                                                   |             |                 | FRANCE            |           |                                             |          |                |              |                    |
| 🛕 Anomalies 🧹 🤇             |            | Navette Luxembourg                                                                                |             |                 |                   |           | Corporate<br>Paulette COUPE                 |          | -              |              |                    |
| 🚢 Carnet d'adresses         |            | 286618                                                                                            | 04/12/2024  | Xavier Guillard | Antonio Soulet    |           | 377 Chaussee Janus<br>75008 Paris<br>FRANCE | 1        | Reçue          | Imm SATURNE  | Oétails            |
| OBJETS ENTRANTS             | Affiche    | r 10 v éléments                                                                                   |             |                 |                   |           |                                             |          |                |              | < 1 >              |
| 🕂 Saisie d'un objet entrant |            |                                                                                                   |             |                 |                   |           |                                             |          |                |              |                    |
| 🗌 Objets à distribuer       |            |                                                                                                   |             |                 |                   |           |                                             |          |                |              |                    |
| 🗹 Objets distribués         |            |                                                                                                   |             |                 |                   |           |                                             |          |                |              |                    |
| 📜 Tournées                  |            |                                                                                                   |             |                 |                   |           |                                             |          |                |              |                    |
| Ravettes                    |            |                                                                                                   |             |                 |                   |           |                                             |          |                |              |                    |
| ADMINISTRATION              |            |                                                                                                   |             |                 |                   |           |                                             |          |                |              |                    |
| 🔡 Documents numérisés 🧹     |            |                                                                                                   |             |                 |                   |           |                                             |          |                |              |                    |
|                             |            |                                                                                                   |             |                 |                   |           |                                             |          |                |              |                    |

#### 11 easyReco, votre solution Service Courrier

Restez avec nous !

Découvrez nos vidéos

Suivez-nous: LinkedIn

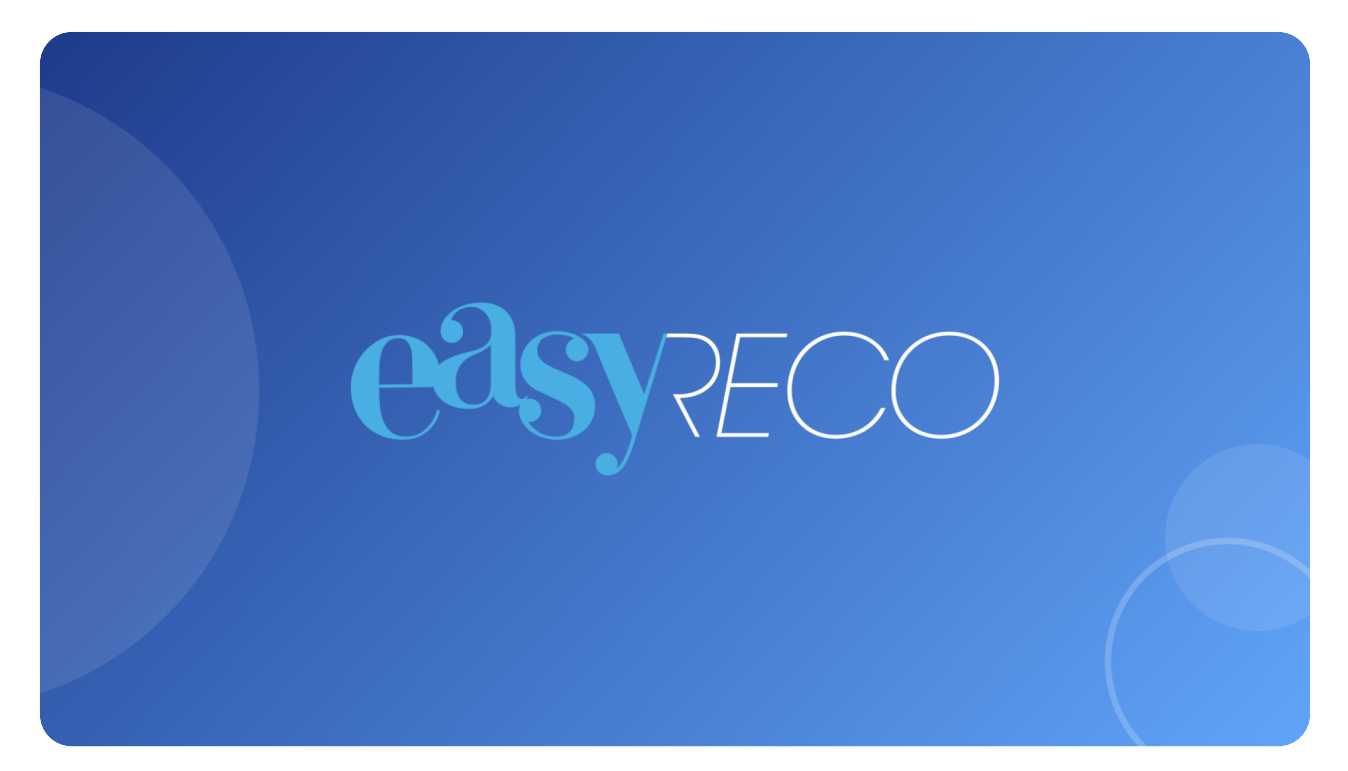